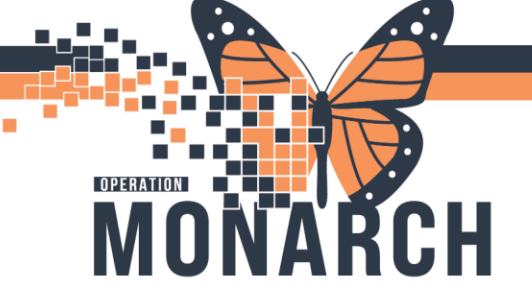

### **ENTERING KCP MODALITY**

#### ENTERING THE KCP PATIENT RENAL MODALITY

#### **Entering the KCP Patient Renal Modality:**

The user will document this on a <u>Powerform</u>.

- 1. Log into Powerchart
- 2. Enter patients chart (enter FIN/MRN in search field; upper right hand corner)
- 3. From the grey toolbar with the icons, select the 'Ad Hoc' icon

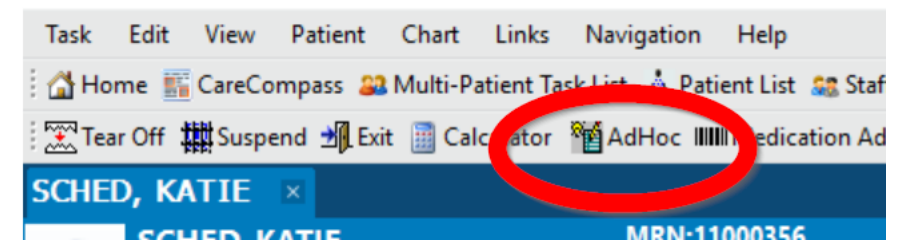

a. MRN-11000356 4. From the ORRS Forms folder, select 'ORRS Treatment Event' and click 'Chart'.

| Ad Hoc Charting - SYSTEMT                                                                                                    | EST, AMBNINE                                                                                                    |      |     | ×  |
|----------------------------------------------------------------------------------------------------|----------------------------------------------------------------------------------------------------|------|-----|----|
| ORRES Forms Honorad Dialysis Honor Hemodalysis Norae Navigator Vascular Access Nurse Pre Transplant Clinic Renal Tech Ward Clark Renal Clinic All Items | ORRS Acute Registration ORRS Basic Registration ORRS Chronic Registration ORRS Infection Registration ORRS Infection Event ORRS Infection Event ORRS MCKC Registration ORRS Treatment Event |      |     |    |
|                                                                                                    |                                                                                                    | hart | Clo | se |

- 5. The ORRS Treatment Event Powerform displays. Note the mandatory fields highlighted in yellow.
- 6. For **Treatment Event Date**, enter the current date.
- 7. In the **MRP** field, enter the name of the Nephrologist.

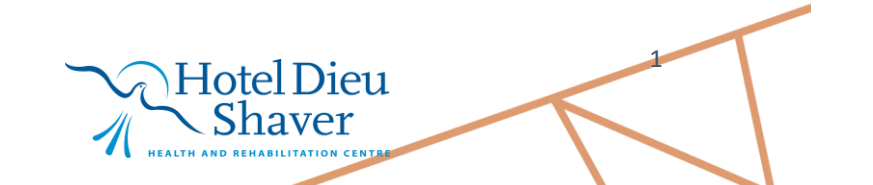

## niagarahealth

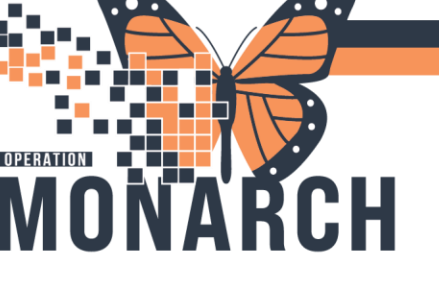

#### **ENTERING KCP MODALITY**

8. From the Treatment Event Code dropdown, select M (Modality Change).

| Performed on: 1   | 6/Oct/2024 🗘 v 11:20 📮 EDT                                                                 |                                         | By: NHS Test03, Nurse - Dialysis |
|-------------------|--------------------------------------------------------------------------------------------|-----------------------------------------|----------------------------------|
| Treatment Event   | Treatment Event                                                                            |                                         |                                  |
| Vascular Access   | Treatment Event Date 16/0d/2004                                                            | MDD Retrapakhe Sushi, FRCPC, BSc 🔍      |                                  |
| ORRS Modality/C   |                                                                                            |                                         |                                  |
| Transplant Event  | Treatment Event Code                                                                       | Treatment Modality Code                 |                                  |
| Skomenulonephytta |                                                                                            | v · · · · · · · · · · · · · · · · · · · |                                  |
| Goals of Care Eve | M (Modaily Change)<br>B (Bacaveret)                                                        | From Location                           |                                  |
| Body Access Eve   | RR (Returning Patient)                                                                     | BHE Location Codes                      |                                  |
| Education Event   | F (Faled Transparted)                                                                      |                                         |                                  |
|                   | TI (Transfer Into Region)                                                                  |                                         | ~                                |
| Death Event       | L-IN (Location Change In)                                                                  | d To Location                           |                                  |
| Withdrew Event    | L-OUT (Location Change Out)<br>TR-IN (Hospital Transfer In)                                | IHF Location Codes                      |                                  |
|                   | TR-OUT (Hospital Transfer Dut)<br>TS Moree/Self-Care Dialogic Transpo Starti               |                                         | ~                                |
|                   | TE (Home/Self-Care Dialysis Training End)                                                  | - Stars                                 |                                  |
|                   | RS (Rome/Sell-Care Dialyos Reitianing Start)<br>RE (Home/Sell-Care Dialyos Reitianing End) | Setting                                 |                                  |
|                   | VR (Multi-care Kidney Clinic Visit)                                                        |                                         |                                  |
|                   | VE (Education Clinic Visit)                                                                |                                         |                                  |
|                   | VG (Glomenulonephotic Clinic Visit)<br>D (Died)                                            |                                         |                                  |
|                   | W [Withdow]                                                                                | Change Code                             |                                  |
|                   | VF (Follow-up Clinic Visit)                                                                | PD change code                          |                                  |
|                   | TU (Transplant Update)<br>RP (Charce Responsibility for Payment)                           |                                         |                                  |
|                   | GC (Goals of Care and Treatment Decisions)                                                 | Land advances and a                     |                                  |
|                   | EA (Dody Access E vers)<br>(E fudection)                                                   | HHD change code                         |                                  |

- 9. From the Treatment Modality Code dropdown select the patient's Treatment Modality.
  - a. Below is a list with the Modality Codes and a description of the meaning of each of the codes.

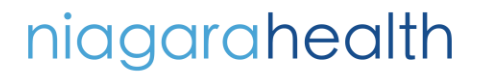

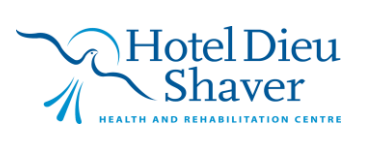

2

# **ENTERING KCP MODALITY**

| Modality Code                                      | Definition                                                                                                    |  |  |
|----------------------------------------------------|----------------------------------------------------------------------------------------------------|--|--|
| Acute Care Hospital – Conventional HD – Total Care | SCS in Centre <u>Hemo</u> 2-4 x per week                                                                                                    |  |  |
| Acute Care Hospital – Short Daily HD – Total Care  | SCS In Centre <u>Hemo</u> 5-7 x per week                                                                                                    |  |  |
| Acute Care Hospital – CAPD – Total Care            | Admitted CAPD patient – Nurse doing CAPD                                                                                                    |  |  |
| Community Centre – Conventional HD – Total Care    | WS or NFS In Centre Hemo 2-4 x per week                                                                                                    |  |  |
| Community Centre – Short Daly HD – Total Care      | WS or NFS In Centre 5-7 x per week                                                                                                    |  |  |
| Home – Conventional HD – Limited Self Care         | Home HD – Training/ Retraining                                                                                                    |  |  |
| Home – Conventional HD – Total Self Care           | Home HD – Total <u>self care</u>                                                                                                    |  |  |
| Home – Conventional HD – Assistance                | Home HD with RPN assistance                                                                                                    |  |  |
| Home – Short Daily HD – Total Self Care            | Home HD Dialysing more than 4 x per week doing their own care                                                                                                    |  |  |
| Home – Short Daily HD – Assistance                 | Home HD Dialysing more than 4 x per week with RPN assistance                                                                                                    |  |  |
| Home – CAPD – Limited Self Care                    | Home CAPD – Training/Retraining                                                                                                    |  |  |
| Home – CAPD –Total Self Care                       | Home CAPD – Total <u>self care</u>                                                                                                    |  |  |
| Home – APD – Limited Self Care                     | Home APD – Training/Retraining                                                                                                    |  |  |
| Home – APD – Total Self Care                       | Home APD – Total <u>self care</u>                                                                                                    |  |  |
| Home – APD – Assistance – non-RRP coordinated      | Home APD with nursing assistance not arranged by<br>Niagara Health PD Clinic (not applicable currently)                                                                       |  |  |
| Home – APD – Assistance – RRP Coordinated          | Home APD – with nursing assistance arranged by<br>Niagara Health PD Clinic                                                                                                    |  |  |
| AHD: Acute HD                                      | Treatment in an Acute Care setting (ICU/ED, etc.) up<br>to 7.5 hours in duration                                                                                              |  |  |
| CSD: CRRT -SLEDD                                   | Treatment in ICU 8 hours or longer in duration                                                                                                    |  |  |
|                                                    |                                                                                                    |  |  |
| CCV: CRRT -CWHD                                    | 24 hours/day continuous dialysis in ICU provided by<br>ICU RNs                                                                                                    |  |  |
| CRC: Comprehensive Conservative Renal Care         | Conservative Renal Care now known as COfort-<br>focused Kidney Care, patients who are followed in the<br>Renal Clinic but do not wish dialysis to be part of their<br>journey |  |  |
| GNC: Glomerulonephritis Care                       | Glomerulonephritis Care                                                                                                    |  |  |
| MKC: Multi-care Kidney Clinic                      | MCKC Clinic Care                                                                                                    |  |  |
| NDT: No Dialysis Treatment                         | No Dialysis Treatment, only used for tracking purposes<br>internally when a patient's HD treatments are placed<br>on hold due to recovering kidney function                   |  |  |
| PRG: Pregnancy Care                                | Pregnancy Care (Will likely not be used)                                                                                                    |  |  |

10. Enter the Modality Code for the patient.

niagarahealth

OPERATION

MONA

ŘCH

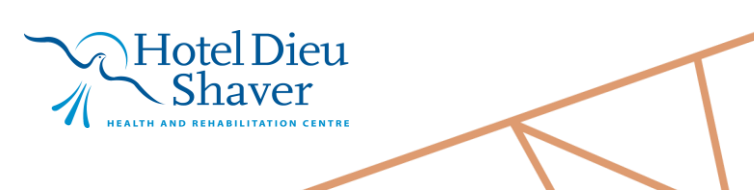

3